# Element Manager中VPC-DI的手動橫向擴展(新 增SF)功能

### 目錄

<u>簡介</u> <u>必要條件</u> <u>需求</u> <u>採用元件</u> <u>背景資訊</u> <u>縮寫</u> <u>MoP的工作流程</u> <u>程式</u> <u>準備vnfc配置</u> <u>執行以從EM新增新卡</u> <u>監控卡新增進度</u> <u>檢查卡狀態</u>

# 簡介

本文檔介紹如何在無需重新載入或重新部署VPC網關的情況下,對正在運行的VPC-DI(虛擬資料包 核心 — 雙例項)設定進行手動擴展(新增一個新的服務功能卡)。此功能是為了支援網關的新容量 擴展要求。

# 必要條件

### 需求

思科建議您瞭解以下主題:

- Cisco Ultra虛擬封包核心解決方案元件
- Ultra自動化服務(UAS)
- 彈性服務控制器(ESC)
- Openstack

除此之外,您需要以下各項作為先決條件:

- VPC-DI全堆疊例項在正常環境中以正確的配置運行
- •所有必需的網路配置都已到位,與DI(雙例項)和針對性新SF(服務功能)卡的服務網路相關
- •所需的資源和許可權在Openstack級別(雲)上可用,例如,主機、CPU RAM和配額等。
- ESC處於正常狀態。
- •基於您的雲設定設計的任何其他依賴項,如其他介面、網路或資源。
- 雲狀態正常,且沒有警告或警報。

### 採用元件

本文中的資訊係根據以下軟體和硬體版本:

- USP 6.6
- ESC:4.4.0(88)
- StarOS:21.12.0(71244)
- 雲端 CVIM 2.4.16
- UCS M4 C240伺服器 4pc

本文中的資訊是根據特定實驗室環境內的裝置所建立。文中使用到的所有裝置皆從已清除(預設))的組態來啟動。如果您的網路運作中,請確保您瞭解任何指令可能造成的影響。

### 背景資訊

該設定稱為獨立AutoVNF部署設定,其中沒有NSO解決方案。通過本文的研究,在現有運行VPC-DI設定中,使用者可以完美地從EM新增SF卡以支援額外的容量要求,

它包括這些VM型別。

- AutoVNF VM 1例項
- 元素管理器VM 2例項
- 控制功能虛擬機器 2例項
- 會話功能VM 2例項
- ESC(VNFM)-2個例項(HA中)

目前,在VPC-DI網關中,有一個SF虛擬機器處於運行狀態,即一個SF卡3在應用程式級別處於活動 狀態,在此新增一個卡(SF卡4)作為擴展活動的一部分。

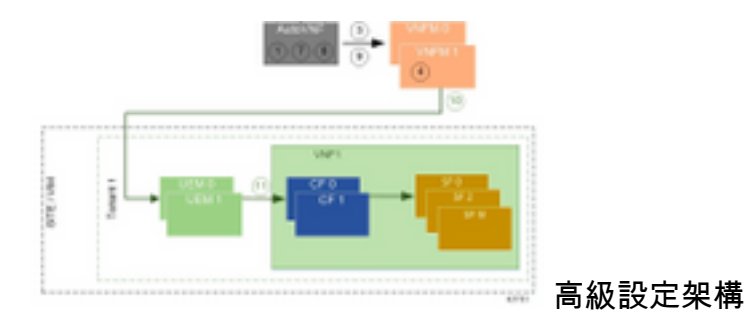

### 縮寫

| 高可用性      |
|-----------|
| 虛擬網路功能    |
| 控制功能      |
| 服務功能      |
| 彈性服務控制器   |
| 程式方法      |
| 對象儲存磁碟    |
| 硬碟驅動器     |
| 固態驅動器     |
| 虛擬基礎架構管理員 |
| 虛擬機器      |
| 元素管理器     |
|           |

UAS Ultra自動化服務 UUID 通用唯一識別符號

# MoP的工作流程

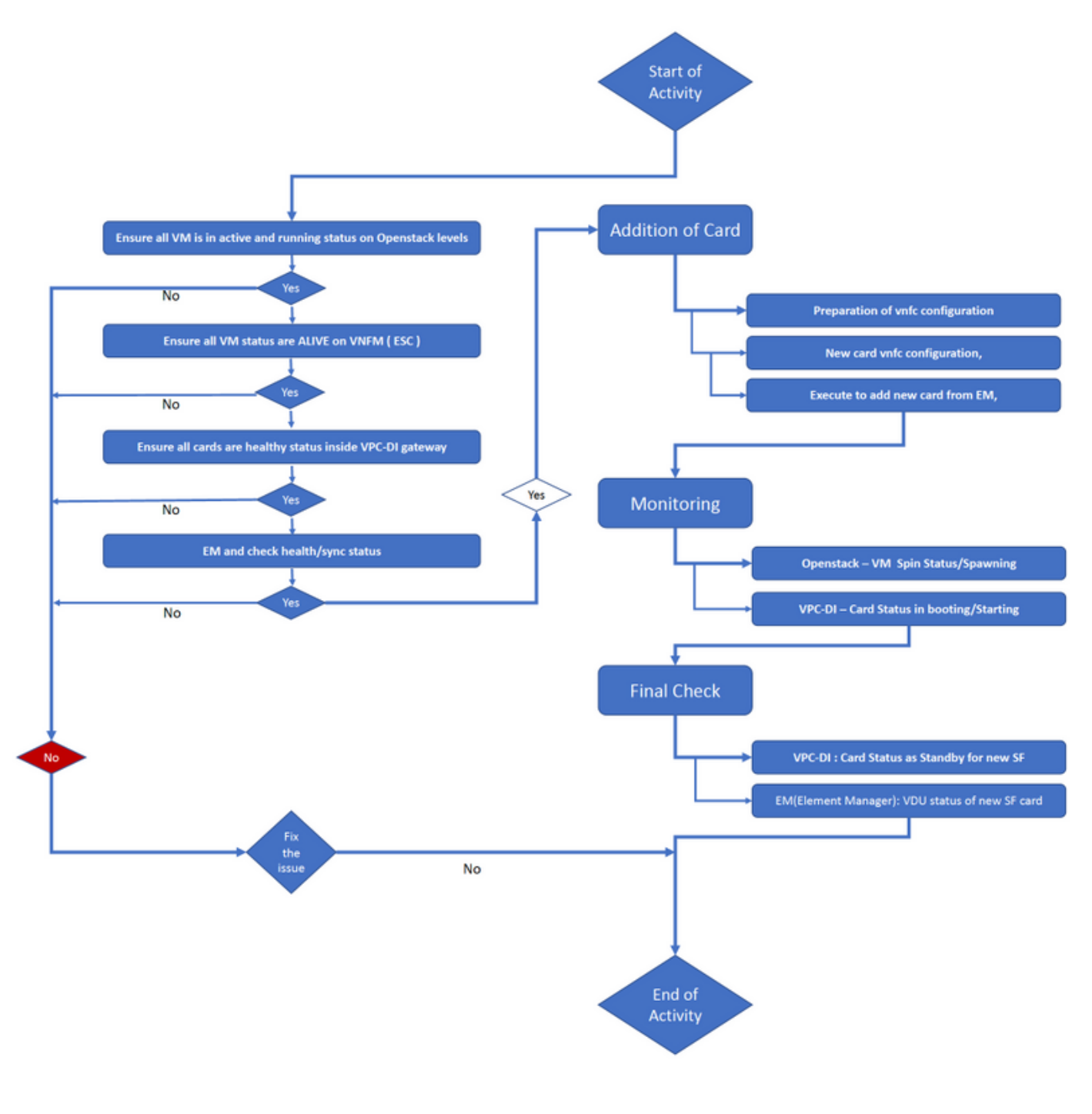

# 程式

步驟1.確保所有VM在Openstack級別上均處於活動和運行狀態。

nova list --tenant f35c8df20d6713430eda5565f241d74a399 --field

name,status,task\_state,power\_state

State |

\_\_\_\_

| ++-                                  | +                        |        | +    | + |
|--------------------------------------|--------------------------|--------|------|---|
| +                                    |                          |        |      |   |
| f5e2e048-f013-4b17-b2af-c427bbafd043 | lab-saegw-spgw-em-1      | ACTIVE | None |   |
| Running                              |                          |        |      |   |
| 6a9a391a-e23c-4c1b-9d92-cdc3ed991c71 | lab-saegw-spgw-em-2      | ACTIVE | None |   |
| Running                              |                          |        |      |   |
| ab08e077-aec7-4fa5-900c-11f5758998eb | lab-saegw-spgw-vdu-cf1-0 | ACTIVE | None |   |
| Running                              |                          |        |      |   |
| 09524fd3-20ea-4eda-b8ff-4bd39c2af265 | lab-saegw-spgw-vdu-cf1-1 | ACTIVE | None |   |
| Running                              |                          |        |      |   |
| ed6f7010-dabc-44ac-ae49-f625d297f8ad | lab-saegw-spgw-vdu-sf1-0 | ACTIVE | None |   |
| Running                              |                          |        |      |   |
| ++-                                  | +                        | 4      | +    | + |

----+

步驟2.確保在VNFM(ESC)監控中所有VM狀態均為活動狀態。如果任何VM出錯,則必須先修復它 ,然後才能繼續本練習。

| DEPLOYMENT NAME<br>STATE                              | VM NAME                                                        |
|-------------------------------------------------------|----------------------------------------------------------------|
|                                                       |                                                                |
| lab-saegw-spgw-em<br>VM_ALIVE_STATE                   | lab-saegw-spgw-e_lab-sa_0_2a70c6b5-b9c7-4382-82a6-f1ad052bb824 |
|                                                       | lab-saegw-spgw-e_lab-sa_0_ea3113bc-7582-4b49-8876-a70bf1b74634 |
| VM_ALIVE_STATE                                        |                                                                |
| <pre>lab-saegw-spgw-usp-em-6.6.0 VM_ALIVE_STATE</pre> | lab-saegw-spgw-u_cf1_0_a7d8d54b-2d02-415e-93f8-907f90999e2b    |
|                                                       | lab-saegw-spgw-u_cf2_0_3a4f9330-2481-4178-94e3-a656dfa45bdd    |
| VM_ALIVE_STATE                                        | lab-saegw-spgw-u_sf1_0_9cf03821-08bf-4ef3-b6bc-471d9bf869fc    |
|                                                       |                                                                |

VM\_ALIVE\_STATE

#### 步驟3.確保VPC-DI網關中的所有卡都處於正常狀態,emctrl狀態為Alive。

[local]ugp-saegw# show card table Slot Card Type Oper State SPOF Attach \_\_\_\_\_ \_\_\_\_\_ Active 1: CFC Control Function Virtual Card Yes Control Function Virtual Card 2: CFC Standby \_ 6-Port Service Function Virtual Card Active 3: FC Yes [local]ugp-saegw#

[local]ugp-saegw# show emctrl status
emctrl status:
emctrl in state: ALIVE
[local]ugp-saegw#
步驟4.登入到EM並檢查運行狀況/同步狀態。

ubuntu@lab-saegw-spgw-em-1:~\$ ncs\_cli -u admin -C admin@scm# show ems EM VNFM ID SLA SCM PROXY VERSION

21 UP UP UP 6.6.0

admin@scm# admin@scm# show ncs-state ha ncs-state ha mode **master** ncs-state ha node-id AVNTSwpVTwABHAdV ncs-state ha connected-slave [ AVNTSwpVTwABHAdW ]
admin@scm#

還有幾個針對EM的運行狀況檢查清單不在本文的討論範圍之內。因此,如果觀察到任何其它錯誤 ,必須相應地採取適當的措施。

步驟5.從EM新增新的SF卡4。

#### 準備vnfc配置

**附註**:進行vnfc配置時必須小心。它不能與現有vnfc卡衝突。因此,請確保在上一個vnfc的基礎上進行更改。例如,如果在網關中sf vdu中有5個卡,則必須選擇並考慮第5個vnfc卡配置,以準備新的卡vnfc配置。根據此示例,獲取現有的最後一個卡vnfc配置,並將突出顯示的變數設定為在其上面的新卡的下一個數字。在我們的示例中,最後一個卡號是3,新卡號是4。

```
admin@scm# show running-config vnfdservice:vnfd lab-saegw-spgw element-group ugp constituent-vdu
vdu-sf1
vnfdservice:vnfd lab-saegw-spgw
element-group uqp
 constituent-vdu vdu-sf1
  vnfc sf1 >>>>>>> has to change to "sf2"
   vim-id
          lab-saegw-spgw-vdu-sf1-0 >>>>>> has to change to "lab-saegw-spgw-vdu-sf1-1"
   vnfc-ref sf-vnfc-uqp
          host-3 >>>>>>>> has to change to "host-4"
   host
   lifecycle-event-initialization-variable staros_param.cfg
    destination-path-variables CARD_TYPE_NUM
     value 0x42070100
    Т
    destination-path-variables SLOT_CARD_NUMBER
     !
    destination-path-variables VNFM_PROXY_ADDRS
     value 172.20.20.21,172.20.20.22,172.20.20.23
    Т
   1
  !
  !
1
```

將具有更改vnfc、vim-id、主機、SLOT\_CARD\_NUMBER值變數的相同vnfc配置複製到套件,以啟 用新卡4(如上所述),

#### 新卡vnfc配置

對變數、vnfc、vim-id、主機、SLOT\_CARD\_NUMBER執行上述更改後,最終的新卡vnfc配置已準 備好啟用。

```
vnfdservice:vnfd lab-saegw-spgw
element-group ugp
constituent-vdu vdu-sf1
vnfc sf2
vim-id lab-saegw-spgw-vdu-sf1-1
vnfc-ref sf-vnfc-ugp
host host-4
lifecycle-event-initialization-variable staros_param.cfg
destination-path-variables CARD_TYPE_NUM
value 0x42070100
```

```
!
destination-path-variables SLOT_CARD_NUMBER
value 4
!
destination-path-variables VNFM_PROXY_ADDRS
value 172.20.20.21,172.20.20.22,172.20.20.23
!
!
!
!
```

#### 執行以從EM新增新卡

!

執行為卡4準備的新vnfc,並且最後不要忘記提交執行。

admin@scm(config)#vnfdservice:vnfd lab-saegw-spgw element-group ugp constituent-vdu vdu-sfl
vnfc sf2
admin@scm(config-constituent-vdu-vdu-sfl)# vnfc sf2 vim-id lab-saegw-spgw-vdu-sfl-1 vnfc-ref sfvnfc-ugp host host-4 lifecycle-event-initialization-variable staros\_param.cfg destination-pathvariables CARD\_TYPE\_NUM value 0x42070100

admin@scm(config-destination-path-variables-CARD\_TYPE\_NUM)# exit

admin@scm(config-lifecycle-event-initialization-variable-staros\_param.cfg)# destination-pathvariables SLOT\_CARD\_NUMBER value 4 admin@scm(config-destination-path-variables-SLOT\_CARD\_NUMBER)# exit

admin@scm(config-lifecycle-event-initialization-variable-staros\_param.cfg)# destination-pathvariables VNFM\_PROXY\_ADDRS value 172.20.20.21,172.20.20.22,172.20.20.23 admin@scm(config-destination-path-variables-VNFM\_PROXY\_ADDRS)# commit Commit complete. admin@scm(config-destination-path-variables-VNFM\_PROXY\_ADDRS)#

### 監控卡新增進度

#### 在CVIM/Openstack上:

[root@PNQVFIBULD01 ~]# nova list --tenant f35c8f206713430ea5565f241d74a399 --field name,status,task\_state,power\_state ----+ | ID Name | Status | Task State | Power State | ---+ | f5e2e048-f013-4b17-b2af-c427bbafd043 | lab-saegw-spgw-em-1 | ACTIVE | None Running 6a9a391a-e23c-4c1b-9d92-cdc3ed991c71 | lab-saegw-spgw-em-2 ACTIVE | None Running | ab08e077-aec7-4fa5-900c-11f5758998eb | lab-saegw-spgw-vdu-cf1-0 | ACTIVE | None Running | 09524fd3-20ea-4eda-b8ff-4bd39c2af265 | lab-saegw-spgw-vdu-cf1-1 | ACTIVE | None Running | ed6f7010-dabc-44ac-ae49-f625d297f8ad | lab-saegw-spgw-vdu-sf1-0 | ACTIVE | None Running | ba7edb9a-eba9-4e96-845b-6bb9041dfcfb | lab-saegw-spgw-vdu-sf1-1 | BUILD | spawning I NOSTATE 

```
----+
```

[root@PNQVFIBULD01 ~]#

在VPC-DI網關上:

VPC-DI:

| [local]ugp-s | saegw# show card table               |            |      |        |
|--------------|--------------------------------------|------------|------|--------|
| Slot         | Card Type                            | Oper State | SPOF | Attach |
|              |                                      |            |      |        |
| 1: CFC       | Control Function Virtual Card        | Active     | Yes  |        |
| 2: CFC       | Control Function Virtual Card        | Standby    | -    |        |
| 3: FC        | 6-Port Service Function Virtual Card | Active     | No   |        |
| 4: FC        | 6-Port Service Function Virtual Card | Standby    | -    |        |
| [local]ugp-s | saegw#                               |            |      |        |
| EM(元素管       | [理器):                                |            |      |        |

admin@scm# show vnfmproxy:vnfd vdus

|                |                                                         | CONSTITUENT |      |
|----------------|---------------------------------------------------------|-------------|------|
|                | MEMORY STORAGE                                          |             |      |
|                | DEVICE                                                  | ELEMENT     | IS   |
|                | CPU UTILS USAGE                                         |             |      |
| NAME           | ID CARD TYPE ID DEVICE NAME GROUP                       | GROUP       |      |
| INFRA INITIALI | ZED VIM ID UTILS BYTES BYTE                             | S           |      |
|                |                                                         |             |      |
|                |                                                         |             |      |
| lab-saegw-spgw | vdu-cf1 control-function cf1 lab-saegw-spgw-cf-nc cf-nc | ugp         | true |
| true           | ab08e077-aec7-4fa5-900c-11f5758998eb                    |             |      |
|                | cf2 lab-saegw-spgw-cf-nc cf-nc                          | ugp         | true |
| true           | 09524fd3-20ea-4eda-b8ff-4bd39c2af265                    |             |      |
|                | vdu-sfl session-function sfl                            | ugp         | true |
| false          | ed6f7010-dabc-44ac-ae49-f625d297f8ad                    |             |      |
|                | sf2                                                     | ugp         | true |
| false          | ba7edb9a-eba9-4e96-845b-6bb9041dfcfb                    |             |      |

附註:6.3版本完全支援手動擴展(新增)SF。